Crésus Banking

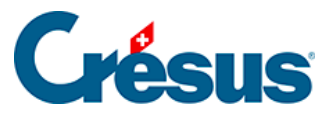

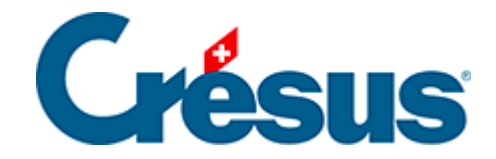

### **Crésus Banking**

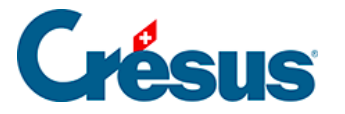

#### 7 - Réconciliation bancaire / Comptabilisation des

#### mouvements

- 7.1 Réglages pour la comptabilisation des mouvements
- 7.2 Utiliser la comptabilisation des mouvements
  - 7.2.1 Télécharger les fichiers camt
  - 7.2.2 Importer les mouvements
  - 7.2.3 Présentation des mouvements en attente
  - 7.2.4 Éditer un mouvement
  - 7.2.5 Supprimer un mouvement
  - 7.2.6 Traiter les mouvements en attente
  - 7.2.7 Comptabiliser les mouvements traités
  - 7.2.8 Traiter à nouveau ou supprimer un mouvement comptabilisé
- 7.3 Règles pour la comptabilisation des mouvements
  - 7.3.1 Créer une règle de comptabilisation
  - 7.3.2 Consulter ou modifier la liste des règles de comptabilisation
  - 7.3.3 Exporter ou importer des règles de comptabilisation
- 7.4 Chaînes de substitution
  - 7.4.1 Insérer une chaîne de substitution prédéfinie
  - 7.4.2 Insérer une chaîne de substitution personnelle
- 7.4.3 Modifier, supprimer, exporter ou importer une chaîne de substitution personnelle
  - 7.5 Écritures multiples
    - 7.5.1 Transformation manuelle d'un mouvement en écriture multiple

7.5.2 - Transformation d'un mouvement en écriture multiple via une chaîne de substitution

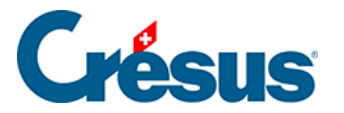

# 7 - Réconciliation bancaire / Comptabilisation des mouvements

La fonctionnalité *Réconciliation bancaire* change de nom et s'appellera désormais *Comptabilisation des mouvements*. Cette modification entrera en vigueur dès la prochaine mise à jour de Crésus Banking.

Pour utiliser la **comptabilisation des mouvements** avec Crésus Banking, il faut que votre fichier de facturation (si vous utilisez Crésus Facturation) ou votre fichier Banking soit attaché à un mandat Crésus Synchro. Consultez le manuel Crésus Synchro pour les informations nécessaires.

La **comptabilisation des mouvements** est une fonctionnalité qui permet d'automatiser l'enregistrement des opérations bancaires dans votre fichier de comptabilité.

Après importation des différents mouvements des comptes bancaires enregistrés (fichiers camt.053), Crésus Banking les analyse et vous propose, sur la base de votre plan comptable, le libellé de chaque écriture ainsi que les comptes à imputer correspondants.

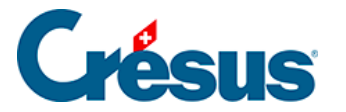

# 7.1 - Réglages pour la comptabilisation des mouvements

Ouvrez les *Réglages du compte bancaire*. Après avoir complété les *Informations de base* et les *Chemins et liens*, comme décrit au chapitre §3.1 Réglages du compte bancaire, cliquez sur *Comptes à imputer*.

Les comptes proposés dans les listes déroulantes *Compte banque* et *Caisse* sont ceux du plan comptable de votre fichier Comptabilité.

Ces comptes vous seront automatiquement proposés lors du traitement des mouvements bancaires importés.

 Compte banque : compte de liquidité au bilan lié au compte bancaire. Tous les mouvements seront imputés à ce compte, qui ne pourra pas être modifié lors de l'édition des écritures.
 Habituellement, il s'agit du compte 1020 Banque ou 1010 Postfinance.

Les comptes ci-dessous pourront, quant à eux, être modifiés lors de l'édition des mouvements :

- *Compte caisse* : compte pour les retraits ou dépôts au bancomat. Habituellement : le compte *1000 Caisse*.
- Encaissements à ventiler : compte de passage pour les encaissements non identifiés (encaissements reçus ailleurs que sur l'IBAN QR enregistré) et dont vous n'avez pas indiqué le compte à imputer. Les mouvements enregistrés ici devront être extournés dans la comptabilité. Habituellement : le compte 9907 Encaissements à ventiler.
- Paiements à ventiler : compte de passage pour les paiements non identifiés (paiements non effectué depuis votre fichier Facturation) et dont vous n'avez pas indiqué le compte à imputer. Les mouvements enregistrés ici devront être extournés dans la comptabilité. Habituellement : le compte 9908 Paiements à ventiler.

Dans Crésus Facturation, vous devez également saisir ce même compte 9908 dans les Réglages généraux > Comptes et TVA > Comptes de liquidité > Compte de paiement par défaut.

• Paiements en attente : compte d'attente au bilan pour les ordres de

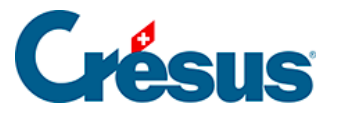

paiement préparés par Crésus Facturation ou saisis en ligne dans votre portail **e-banking**.

Habituellement : le compte 2003 Ordres de paiement en attente.

• Salaires à payer : compte d'attente au bilan pour les ordres de paiement des salaires.

Habituellement : le compte 2002 Salaires à payer ou Dettes résultant de charges de personnel.

• *Frais bancaires* : compte de charges pour les frais de gestion du compte bancaire.

Habituellement : le compte 6940 Frais bancaires.

- Intérêts positifs : compte de charges négatif pour l'encaissement des intérêts du compte bancaire.
   Habituellement : le compte 6950 Produits financiers de la trésorerie et des
- titres.
- Intérêts négatifs : compte de charges pour le paiement des intérêts du compte bancaire.
   Habituellement : le compte 6900 Charges d'intérêts pour engagements rémunérés.

Si vous avez plusieurs comptes bancaires à traiter, nous vous proposons de créer des comptes dont la racine du numéro est identique à ci-dessus, avec une extension *.01* pour le 1er compte bancaire; *.02* pour le deuxième; etc.

Par exemple :

2003.01 Ordres de paiement en attente (Banque) 2003.02 Ordres de paiement en attente (Postfinance)

9907.01 Encaissements à ventiler (Banque) 9907.02 Encaissements à ventiler (Postfinance)

L'icône ven regard de chacun des comptes vous permet d'accéder à différents réglages avancés, comme l'exclusion de tels mouvements de la comptabilisation ou la modification du libellé comptable proposé par défaut.

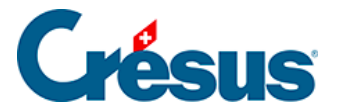

### 7.2 - Utiliser la comptabilisation des mouvements

Voici un aperçu des différentes étapes de la **comptabilisation des mouvements**, présentées dans l'ordre.

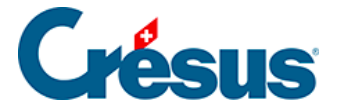

### 7.2.1 - Télécharger les fichiers camt

Connectez-vous à votre portail bancaire et suivez la procédure (propre à chaque banque) permettant de télécharger les fichiers **camt 0.53** et **camt 0.54**. Une fois ceux-ci téléchargés et importés dans Crésus Banking, ils se retrouveront enregistrés dans le dossier indiqué lors du *Réglage du compte bancaire > Chemins et liens*.

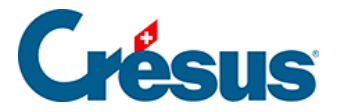

### 7.2.2 - Importer les mouvements

Cliquez sur le bouton Importer (en bas à gauche de l'écran) :

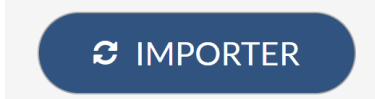

Les mouvements importés s'affichent alors dans la vue Mouvements en attente :

| Crésus<br>BANKIN<br>v7.1   | <b>G</b><br>14 |
|----------------------------|----------------|
| Comptabilisation des mouve | ments          |
| Mouvements en attente      | 59             |
| Mouvements traités         | 0              |
| Mouvements supprimés       | 0              |

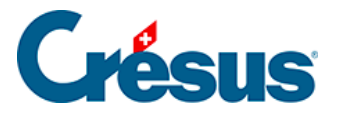

### 7.2.3 - Présentation des mouvements en attente

Parmi les mouvements importés, certains sont *identifiés* par Crésus Banking et d'autres *non identifiés* (ces derniers apparaissent sur fond coloré) :

|   | 21.07.2024 | Retrait bancomat<br>1000 1020          | 8-1620 | Compte bancaire<br>Banque c/c<br>Information transmise par la banque<br>Retrarit au Bancomat ENCR1340 19:07:2024,<br>12:15, No carte Muestro 81506195<br>Lubelde Retrarito<br>Retrait bancomat             | 100,00 - CHF | 21.07.2024 |  |  |
|---|------------|----------------------------------------|--------|----------------------------------------------------------------------------------------------------|--------------|------------|--|--|
| • | 15.07.2024 | Frais bancaires<br>6940 1020           | B-1619 | Comple bancaire<br>Banque cit:<br>Information transmise par la banque<br>Diblit des taxess pour la cartie Maestro (cotisation<br>annuelle) N° de cartie: 01500196<br>Loelde de Frontese<br>Frais bancaires | 40,00 - CHF  | 15.07.2024 |  |  |
|   | 13.07.2024 | Palement non identifié<br>9908.02 1020 | B-1618 | Comple bancaire<br>Banque c/c<br>Mormation transmite par la banque<br>Achat Coop-1531 Pully 10.07.2024, 09:40, No<br>Gante Maestro 81,506,5196<br>Libelée é rêvinuer<br>Palessent non identifié            | 317,45 - CHF | 13.07.2024 |  |  |
|   | 10.07.3034 | Retroit how went                       | 0.1417 | Constalanceira                                                                                                    | 105.00 CUE   | 10.07.2024 |  |  |

- Un encaissement identifié est un encaissement que vous avez reçu sur l' IBAN QR enregistré dans votre fichier Banking.
- Un **paiement identifié** est un paiement que vous avez créé et ordonné via Crésus Banking depuis votre fichier Facturation.

Une liste déroulante vous permet de n'afficher que les mouvements identifiés ( *Mouvements complets*) ou les non identifiés – ainsi que les éventuelles anomalies repérées (*Mouvements à compléter*) :

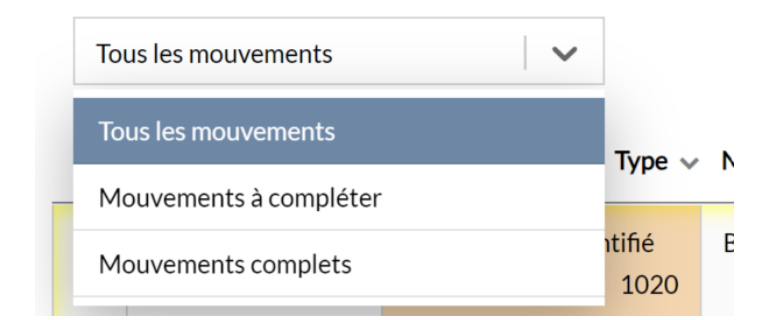

Une seconde liste déroulante vous permet de filtrer plus précisément encore les mouvements que vous souhaitez voir afficher :

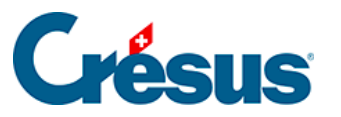

| Tous les types de mouvement  | -        |
|------------------------------|----------|
| Tous les types de mouvement  | <b>^</b> |
| Paiements non identifiés     |          |
| Encaissements non identifiés | 825      |
| Paiements identifiés         |          |
| Encaissements QR identifiés  |          |
| Salaires                     |          |
| Frais bancaires              |          |
| Intérêts bancaires positifs  |          |
| Intérêts bancaires négatifs  | 270      |
| - Dénâte hancomat            | ▼ 270    |

En haut de la fenêtre, vous pouvez choisir d'afficher les mouvements selon une *vue étendue* ou une *vue compacte* (c'est sous cette dernière que les écritures apparaîtront dans votre fichier Comptabilité) :

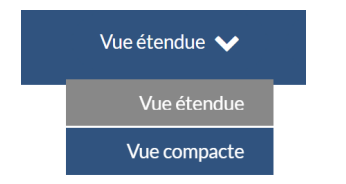

Les mouvements de compte présents sur le ou les fichiers camt.053 téléchargés apparaissent en ligne. Différentes colonnes affichent les informations reconnues par Crésus Banking.

Parmi celles-ci se trouve la colonne *N° Groupe*, qui affiche le **n° d'identification** des paiements créés et ordonnés depuis Crésus Facturation. Ce numéro est automatiquement généré lors de l'enregistrement d'une facture dans la base des **factures reçues** et peut être lisible sous l'onglet *Paramètres* de la fiche en question (cet onglet n'est accessible qu'en *mode complet*) :

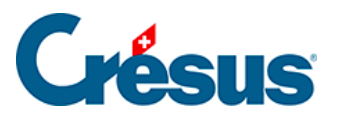

|   | Résumé                   | D          | étails | Paiem  | ent      |   | Finances | Contact      | Paramètres |
|---|--------------------------|------------|--------|--------|----------|---|----------|--------------|------------|
|   | 4015, Energies&Eaux, Ber | tholet N.  |        |        |          |   |          | F 28.10.2024 |            |
| 1 | TVA                      |            |        | Statut | Facture  | • |          |              |            |
|   | Changer les taux         |            | Actuel | Langue | Français | • |          |              |            |
|   | Taux T                   | VA normal  | 8.10   | Groups | 00000000 | 1 |          |              |            |
|   | Taux 1                   | TVA réduit | 2.60   | Groupe | 0000040  | 2 |          |              |            |
|   | Taux TVA héb             | ergement   | 3.80   |        | Da       |   |          |              |            |
|   |                          | Période    | 2024   |        |          |   |          |              |            |
|   |                          |            |        |        |          |   |          |              |            |
|   |                          |            |        |        |          |   |          |              |            |

C'est ce numéro qui se retrouve dans la colonne *N° Groupe* des différents mouvements importés dans Crésus Banking :

| <br>Montant $\lor$ N° group  | e Date valeur | Code/taux<br>TVA | Code<br>analytique | Période |
|------------------------------|---------------|------------------|--------------------|---------|
| 1498.80 - CHC C0000016<br>88 | 8.03.2022     |                  |                    |         |

Lors de la comptabilisation de ce mouvement, ce **n° de groupe** sera importé dans Crésus Comptabilité et permettra d'utiliser la fonctionnalité d'**aide au pointage**.

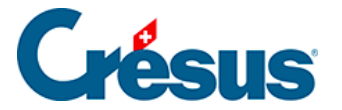

### 7.2.4 - Éditer un mouvement

Nous vous recommandons d'éditer autant que possible les mouvements *non identifiés* afin de limiter les extournes qu'il faudra faire manuellement depuis les comptes de passage (*paiements* et *encaissements à ventiler*) dans Crésus Comptabilité.

Chaque mouvement (identifié ou non) peut être édité manuellement en doublecliquant dessus :

| Type/Action à effectuer Frais bancaires Comptabiliser   Type d'écriture Écriture normale   Comptes débit/crédit 6940 Autres charges financière 1020   N° de pièce/N° de groupe B-1619   Code/taux TVA Enfonction de la date d'écriture   Période d'imputation En fonction de la date d'écriture   O Débit des taxes pour la carte Maestro (cotisation annue   O Débit des taxes pour la carte Maestro (cotisation annue   O Débit des taxes pour la carte Maestro (cotisation annue   O Débit des taxes pour la carte Maestro (cotisation annue   O Libellé personnalisé                                                                                                    | Type/Action à effectuer       Frais bancaires       Comptabiliser       Image: Comptabiliser         Type d'écriture       Écriture normale       Image: Comptes débit/crédit       6940 Autres charges financière       Image: Comptes débit/crédit         N° de pièce/N° de groupe       B-1619       Image: Code/taux TVA       Image: Code/taux TVA         Code/taux TVA       Image: Code/taux TVA       Image: Code/taux TVA       Image: Code/taux TVA         Période d'imputation       En fonction de la date d'écriture       Image: Code/taux TVA       Image: Code/taux TVA         Débit des taxes pour la carte Maestro (cotisation annue       Image: Code/taux TVA       Image: Code/taux TVA       Image: Code/taux TVA         Libellé de l'écriture       Image: Code/taux TVA       Image: Code/taux TVA       Image: Code/taux TVA       Image: Code/taux TVA         Débit des taxes pour la carte Maestro (cotisation annue       Image: Code/taux TVA       Image: Code/taux TVA       Image: Code/taux TVA         Libellé de l'écriture       Image: Code/taux TVA       Image: Code/taux TVA       Image: Code/taux TVA       Image: Code/taux TVA         Image: Code/taux TVA       Image: Code/taux TVA       Image: Code/taux TVA       Image: Code/taux TVA       Image: Code/taux TVA       Image: Code/taux TVA       Image: Code/taux TVA       Image: Code/taux TVA       Image: Code/taux TVA       Image: Code/taux TVA       Ima |
|----------------------------------------------------------------------------------------------------|----------------------------------------------------------------------------------------------------|
| Type d'écriture Écriture normale   Comptes débit/crédit 6940 Autres charges financière   N° de pièce/N° de groupe B-1619   Code/taux TVA Image: Code/taux TVA   Code analytique Image: Code/taux TVA   Période d'imputation En fonction de la date d'écriture   Débit des taxes pour la carte Maestro (cotisation annue Image: Code/taux TVA   Ibellé de l'écriture Image: Code/taux TVA   Débit des taxes pour la carte Maestro (cotisation annue Image: Code/taux TVA   Ibellé de l'écriture Image: Code/taux TVA                                                                                                    | Type d'écriture Écriture normale   Comptes débit/crédit 6940 Autres charges financière   N° de pièce/N° de groupe B-1619   Code/taux TVA I I I I I I I I I I I I I I I I I I I                                                                                                    |
| Comptes débit/crédit 6940 Autres charges financière 1020   N° de pièce/N° de groupe B-1619   Code/taux TVA Image: Code/taux TVA   Code analytique Image: Code/taux TVA   Période d'imputation En fonction de la date d'écriture   Débit des taxes pour la carte Maestro (cotisation annue Image: Code/taux TVA   Ibellé de l'écriture Image: Code/taux TVA   Débit des taxes pour la carte Maestro (cotisation annue Image: Code/taux TVA   Ibellé de l'écriture Image: Code/taux TVA                                                                                                    | Comptes débit/crédit 6940 Autres charges financière 1020   N° de pièce/N° de groupe B-1619   Code/taux TVA I I I I I I I I I I I I I I I I I I I                                                                                                    |
| N° de pièce/N° de groupe       B-1619         Code/taux TVA       I I I I I I I I I I I I I I I I I I I                                                                                                    | N° de pièce/N° de groupe   B-1619   Code/taux TVA   Code analytique   Période d'imputation   En fonction de la date d'écriture   O Débit des taxes pour la carte Maestro (cotisation annue   O Débit des taxes pour la carte Maestro (cotisation annue   Libellé de l'écriture   Libellé de l'écriture                                                                                                    |
| Code/taux TVA       Répartir         Code analytique       Répartir         Période d'imputation       En fonction de la date d'écriture         O Débit des taxes pour la carte Maestro (cotisation annue       Image: Cotisation annue         Libellé de l'écriture       Libellé personnalisé                                                                                                    | Code/taux TVA <ul> <li>Code analytique</li> <li>Répartir</li> </ul> Période d'imputation       En fonction de la date d'écriture <ul> <li>Débit des taxes pour la carte Maestro (cotisation annue</li> <li>Frais bancaires</li> <li>Libellé de l'écriture</li> <li>Libellé personnalisé</li> </ul>                                                                                                    |
| Code analytique       Képartir         Période d'imputation       En fonction de la date d'écriture          O Débit des taxes pour la carte Maestro (cotisation annue       Image: Cotisation annue       Image: Cotisation annue         Libellé de l'écriture       Image: Cotisation annue       Image: Cotisation annue       Image: Cotisation annue         Image: Libellé de l'écriture       Image: Libellé personnalisé       Image: Cotisation annue       Image: Cotisation annue                                                                                                    | Code analytique       Répartir         Période d'imputation       En fonction de la date d'écriture         O       Débit des taxes pour la carte Maestro (cotisation annue         Ibellé de l'écriture       Ibellé personnalisé                                                                                                    |
| Période d'imputation       En fonction de la date d'écriture       Image: Comparison of the staxes pour la carte Maestro (cotisation annue)         Ibbellé de l'écriture       Image: Comparison of the staxes pour la carte Maestro (cotisation annue)       Image: Comparison of the staxes pour la carte Maestro (cotisation annue)         Ibbellé de l'écriture       Image: Comparison of the staxes pour la carte Maestro (cotisation annue)       Image: Comparison of the staxes pour la carte Maestro (cotisation annue)         Ibbellé de l'écriture       Image: Comparison of the staxes pour la carte Maestro (cotisation annue)       Image: Comparison of the staxes pour la carte Maestro (cotisation annue)         Ibbellé de l'écriture       Image: Comparison of the staxes pour la carte Maestro (cotisation annue)       Image: Comparison of the staxes pour la carte Maestro (cotisation annue)         Ibbellé de l'écriture       Image: Comparison of the staxes pour la carte Maestro (cotisation annue)       Image: Comparison of the staxes pour la carte Maestro (cotisation annue)         Ibbellé de l'écriture       Image: Comparison of the staxes pour la carte Maestro (cotisation annue)       Image: Comparison of the staxes pour la carte Maestro (cotisation annue)         Ibbellé de l'écriture       Image: Comparison of the staxes pour la carte Maestro (cotisation annue)       Image: Comparison of the staxes pour la carte Maestro (cotisation annue)         Ibbellé de l'écriture       Image: Comparison of the staxes pour la carte Maestro (cotisation annue)       Image: Comparison of the staxes pour la carte Maestro (cotisation annue) </td <td>Période d'imputation       En fonction de la date d'écriture       Image: Constraint of the staxes pour la carte Maestro (cotisation annue)         Image: Débit des taxes pour la carte Maestro (cotisation annue)       Image: Constraint of the staxes pour la carte Maestro (cotisation annue)         Image: Libellé de l'écriture       Image: Frais bancaires       Image: Constraint of the staxes pour la carte Maestro (cotisation annue)         Image: Libellé de l'écriture       Image: Libellé personnalisé       Image: Libellé personnalisé</td> | Période d'imputation       En fonction de la date d'écriture       Image: Constraint of the staxes pour la carte Maestro (cotisation annue)         Image: Débit des taxes pour la carte Maestro (cotisation annue)       Image: Constraint of the staxes pour la carte Maestro (cotisation annue)         Image: Libellé de l'écriture       Image: Frais bancaires       Image: Constraint of the staxes pour la carte Maestro (cotisation annue)         Image: Libellé de l'écriture       Image: Libellé personnalisé       Image: Libellé personnalisé                                                                                                    |
| Débit des taxes pour la carte Maestro (cotisation annue     Frais bancaires     Libellé de l'écriture     Libellé personnalisé                                                                                                    | <ul> <li>Débit des taxes pour la carte Maestro (cotisation annue</li> <li>Frais bancaires</li> <li>Libellé de l'écriture</li> <li>Libellé personnalisé</li> </ul>                                                                                                    |
|                                                                                                    |                                                                                                    |

Dans ce dialogue, vous pouvez par exemple modifier le *Type de mouvement* proposé par Crésus Banking, ou choisir de *ne pas comptabiliser* le mouvement en question, ou de le *garder en attente* (il sera alors traité lors de la prochaine importation) :

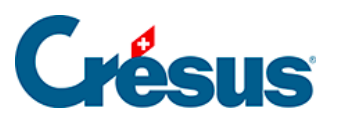

| Type/Action à effectuer | Frais bancaires 🗸 🗸           | Comptabiliser 🗸 🗸    |  |
|-------------------------|-------------------------------|----------------------|--|
| Type d'écriture         | Écriture normale              | Comptabiliser        |  |
|                         |                               | Ne pas comptabiliser |  |
| Comptes débit/crédit    | 6940 Autres charges financièr | Garder en attente    |  |

Vous pouvez bien sûr modifier également le compte à imputer dans votre comptabilité, ou encore personnaliser le libellé de l'écriture proposé par Crésus Banking :

|                       | O Virement (salaires aout)             | 0 |
|-----------------------|----------------------------------------|---|
| Libellé de lléeriture | O Paiement salaire du 25-08-24         | 0 |
| Libelle de l'écriture | Libellé personnalisé           Exemple |   |

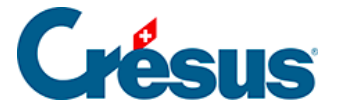

#### 7.2.5 - Supprimer un mouvement

Depuis le dialogue d'édition, il est donc possible de choisir de ne pas comptabiliser un mouvement. Il sera alors « grisé » dans la liste des mouvements en attente. Cependant, si vous souhaitez le supprimer totalement et qu'il n'apparaisse plus du tout, il vous faut procéder comme suit :

- passez en Mode complet (§4.2 Modes et réglages généraux;
- sélectionnez, en cochant les cases de la colonne de gauche, le ou les mouvements que vous souhaitez supprimer;
- cliquez sur l'icône *Supprimer*, apparue en clair dans le ruban bleu en haut de la fenêtre.

Le ou les mouvements sélectionnés se retrouveront dans la section *Mouvements supprimés*. Si vous souhaitez les réintégrer à la liste des mouvements en attente, ouvrez simplement cette section, sélectionnez le ou les mouvements concernés, et cliquez sur *Remettre en attente* :

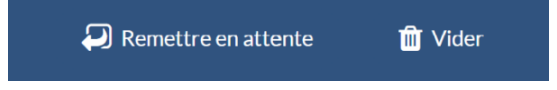

L'icône *Vider* vous permet de supprimer définitivement le ou les mouvements sélectionnés.

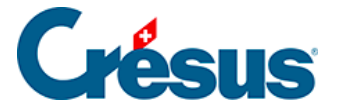

### 7.2.6 - Traiter les mouvements en attente

Lorsque tous les mouvements ont été contrôlés et éventuellement édités, un clic sur le bouton *Tout comptabiliser* propose la génération des écritures pour le fichier Crésus Comptabilité :

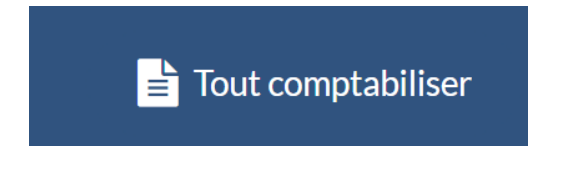

Cette opération génère les écritures pour tous les mouvements en attente. Le traitement se limite toutefois au nombre de lignes défini pour la vue. S'il y a plus de mouvements que de lignes, répétez simplement l'opération.

Il est possible de ne comptabiliser qu'une partie des mouvements en attente. Pour ce faire, cochez simplement les cases correspondant aux écritures souhaitées dans la colonne de gauche, puis cliquez sur le bouton *Comptabiliser* (qui s'affiche alors en clair) :

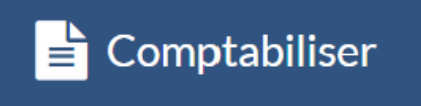

Les mouvements en question se retrouvent dans la section *Mouvements traités* – y compris les mouvements que vous avez choisi de *Ne pas comptabiliser* dans le dialogue d'édition.

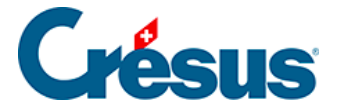

### 7.2.7 - Comptabiliser les mouvements traités

Les mouvements traités se trouvent automatiquement enregistrés dans un fichier d'échange, et son intégration vous sera proposée par un bandeau bleu dans votre fichier Crésus Comptabilité :

#### Comptabilisation : un fichier en attente

Comptabiliser

Cliquez sur *Comptabiliser* pour procéder à l'importation et à la comptabilisation de tous ces mouvements.

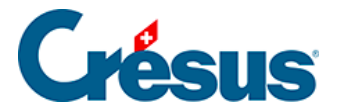

# 7.2.8 - Traiter à nouveau ou supprimer un mouvement comptabilisé

Si un mouvement comptabilisé doit être traité à nouveau, sélectionnez-le dans la section *Mouvements traités* de votre fichier Banking et cliquez sur *Remettre en attente*.

Lors de la prochaine comptabilisation, le mouvement concerné sera automatiquement *décomptabilisé* puis *recomptabilisé* (avec les éventuelles modifications apportées).

Si vous souhaitez supprimer ce mouvement de votre fichier de comptabilité, alors supprimez-le (mode complet > *Supprimer*) après l'avoir remis en attente. Il sera *décomptabilisé* lors de la prochaine comptabilisation.

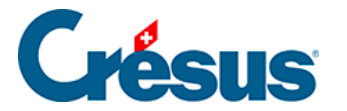

# 7.3 - Règles pour la comptabilisation des mouvements

Comme nous l'avons vu, il arrive que des mouvements importés depuis un fichier camt.053 ne soient pas identifiés par Crésus Banking (par exemple : un encaissement que vous n'auriez pas reçu sur votre IBAN QR, ou encore un paiement que vous auriez effectué directement par virement bancaire sans passer par Crésus Facturation).

Comme expliqué précédemment, nous vous recommandons d'éditer ces mouvement *non identifiés* et d'indiquer, notamment, les comptes qui doivent être imputés dans Crésus Comptabilité, faute de quoi ces mouvements devront être extournés manuellement depuis les comptes de passage (*paiements* et *encaissements à ventiler*) de votre fichier de comptabilité.

Cependant, cette opération peut s'avérer fastidieuse si certains mouvements identiques se répètent. Dans ce cas, il convient d'introduire une *règle de comptabilisation*.

Une règle de comptabilisation permet de grouper certains mouvements en fonction de critères définis et de leur appliquer automatiquement les mêmes réglages.

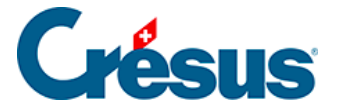

### 7.3.1 - Créer une règle de comptabilisation

Dans l'exemple ci-dessous, plusieurs achats chez un fleuriste ont été effectués, et ceux-ci doivent tous être imputés au même compte. Il est donc intéressant de créer une règle pour ce type de mouvement.

Pour cela, faites un clic droit sur le mouvement en question, puis sélectionnez *Créer une règle* :

|                 |          |                                     | Tous les types de mouvement                                                         | ~                              |               |
|-----------------|----------|-------------------------------------|-------------------------------------------------------------------------------------|--------------------------------|---------------|
|                 | N° pièce | Détails                             |                                                                                     |                                | Montant ~     |
| 1020            | B-30     | <br>Virement (salai                 | re janvier)                                                                         |                                | 5 000,00 - CH |
| entifié<br>1020 | B-32     | ACHA1 🗭 Éd<br>fleurs I              | liter<br>ansformer en écriture multiple                                             | XXX1234 Achat<br>DE 6766385264 | 334,90 - CH   |
| /R ident        | B-4      | 01-371 T Cr<br>CREDI<br>TRAITE T ài | éer une règle<br>ennir une nouverie chaine de substitution<br>'aide de ce mouvement | 0456<br>003WO                  | 70,00 + Cŀ-   |
|                 |          | Acti                                | on à effectuer                                                                      |                                |               |
|                 |          | Filtr                               | er les mouvements                                                                   |                                |               |
|                 |          | 🛍 Su                                | pprimer                                                                             |                                |               |
|                 |          | Ø <sub>0</sub> Pr                   | opriétés                                                                            |                                |               |

Le dialogue de création de la règle s'ouvre. Il s'agit maintenant de définir les critères à appliquer.

Il y a deux champs à remplir :

- *Titre de la règle* : c'est le nom que vous souhaitez donner désormais à ce type de mouvement. Dans ce cas, nous choisissons : *Achats fleurs*.
- Le mouvement contient : dans ce champ, déjà pré-rempli des différentes informations identifiées par Crésus Banking, il vous faut choisir le mot ou le segment, dans ce texte, qui sera commun à tous les mouvements

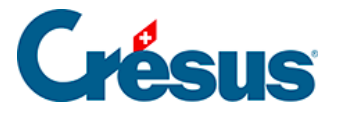

concernés.

Dans cet exemple, vous pourriez par exemple choisir de conserver le libellé *ACHAT/SHOPPING EN LIGNE*, ou le libellé *Achat fleurs* :

|                     | Création de la règle pour<br>Appl | le compte bancaire Banque c/c<br>iquer si                                                                                          |
|---------------------|-----------------------------------|----------------------------------------------------------------------------------------------------|
| * Titre de la règle | Achat fleurs                      |                                                                                                    |
| e mouvement est un  | Paiement                          |                                                                                                    |
| e mouvement         | Contient                          | ACHAT/SHOPPING EN LIGNE DU 11.02.2025 CA RT<br>E N°XXX1234 Achat fleurs ID PAIEMENT 676 63852<br>664 NUMERO DE COMMANDE 6766385264 |
|                     |                                   | Avance                                                                                                    |

ACHAT/SHOPPING EN LIGNE étant cependant un peu trop générique (d'autres mouvements pouvant contenir cette même information), nous vous recommandons en l'occurrence de garder *Achat fleurs*. Supprimez donc simplement le reste des informations afin de ne garder que ce libellé :

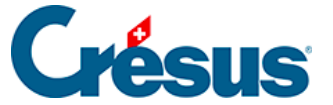

Appliquer si

×

|                     | Création de la règle pour<br>App | r le compte bancaire Banque c/c<br>liquer si |                    |
|---------------------|----------------------------------|----------------------------------------------|--------------------|
| * Titre de la règle | Achat fleurs                     |                                              |                    |
| e mouvement est un  | Paiement                         |                                              |                    |
| e mouvement         | Contient                         | Achat fleurs                                 |                    |
|                     |                                  |                                              |                    |
|                     |                                  |                                              | A                  |
|                     | Ne nas appliquer cette           | e règle aux moussements connus               | Avar               |
|                     | - the bus appropriate certa      |                                              | + Champer obligate |

Le bouton *Avancé* vous permet, selon le même principe, d'introduire d'autres critères afin d'affiner la règle en question :

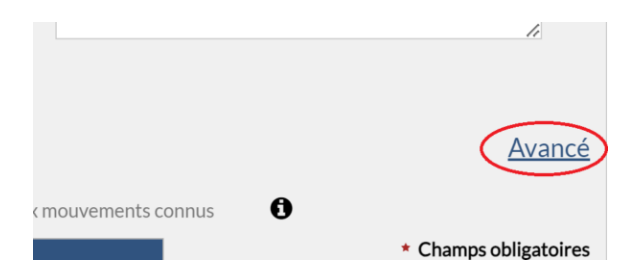

La case Ne pas appliquer cette règle aux mouvements connus vous permet de limiter l'application de cette règle aux mouvements non identifiés (voir détail en

déplaçant le curseur de la souri sur le point 👩 :

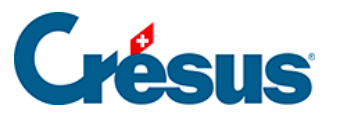

| $\bigcirc$             | La règle n'es<br>est initialem<br>- Paiement i<br>- Encaissem<br>- Salaire | st pas appliquée si le mouvem<br>nent reconnu en tant que :<br>identifié<br>nent QR identifié | ent<br><u>Avan</u> u |
|------------------------|----------------------------------------------------------------------------|-----------------------------------------------------------------------------------------------|----------------------|
| Ne pas appliquer cette | règle aux mouvements conn SUIVANT                                          | ius 🔍 * Cł                                                                                    | namps obligatoiı     |

Une fois ces différents critères établis, cliquez sur Suivant.

Dans ce dialogue, il vous faut définir les différents réglages à appliquer aux mouvements identifiés par cette règle. Par exemple, dans le cas de l'achat de fleurs :

| Cre<br>Veuillez dé                                                  | ation de la règle Achat fleurs pa<br><b>Réglages à</b><br>finir les réclages à annli | appliq     | e bancaire B<br><b>UE</b><br>mouvem | ents co    | ncernés.                     |
|---------------------------------------------------------------------|--------------------------------------------------------------------------------------|------------|-------------------------------------|------------|------------------------------|
| Type d'écriture                                                     | Écriture normale                                                                     | quei dux   | mouvem                              |            | di Nobel i Nobe              |
| * Comptes débit/crédit                                              | 6520 Cotisations, dons, cade                                                         | a   ~      | 1020                                |            |                              |
| Code/taux TVA                                                       | IPI Impôt préalable sur l'acha                                                       | t   ~      | 8.1%                                | $ $ $\sim$ |                              |
| Code analytique                                                     |                                                                                      | $ $ $\sim$ | Répa                                | rtir       |                              |
| <ul> <li>Modèle pour le libellé<br/>comptable autogénéré</li> </ul> | Achat fleurs                                                                         |            |                                     |            | Insérer chaîne de substituti |
|                                                                     |                                                                                      |            |                                     |            |                              |
|                                                                     |                                                                                      |            |                                     |            |                              |
|                                                                     |                                                                                      |            |                                     |            |                              |
|                                                                     |                                                                                      |            |                                     |            |                              |

Le compte sélectionné dans la rubrique *Comptes débit/crédit* sera automatiquement mis au débit ou au crédit (selon qu'il s'agisse d'un encaissement ou d'un paiement) lors de la comptabilisation.

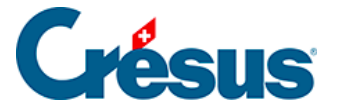

Le *Modèle pour le libellé comptable autogénéré* permet de saisir le texte comptable qui sera affiché pour ces mouvements.

Une fois la règle enregistrée, tous les mouvements répondant aux critères établis deviennent *identifiés* et affichent le compte à imputer sélectionné, ainsi que le titre de la règle dans la colonne *Type* (ou dans la colonne *Libellé de l'écriture* en *Vue compacte*) :

| Date d'écriture 🔺 | Comptes de | ébit/crédit | N° pièce ∨ | Libellé de l'écriture |
|-------------------|------------|-------------|------------|-----------------------|
| 07.11.2024        | 6520       | 1020        | B-1598     | [B] Achat fleurs      |

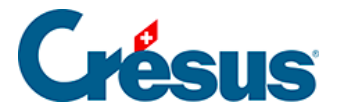

# 7.3.2 - Consulter ou modifier la liste des règles de comptabilisation

La liste des règles de comptabilisation créées peut être consultée et modifiée en ouvrant les *Réglages du compte bancaire > Règles pour la comptabilisation des mouvements* :

|                | co<br>Re<br>de | nfiguration du c<br>ègles pou<br>es mouve | ompte bancaire C<br>Ir la comp<br>ments | ompte Cré<br>tabilis | idit Suisse<br>Sation |                |
|----------------|----------------|-------------------------------------------|-----------------------------------------|----------------------|-----------------------|----------------|
|                |                | 01.01.2024<br>31.12.2024                  | 01.01.2023<br>31.12.2023                | 01.01.3<br>31.12.2   | 2022<br>2022          |                |
|                |                |                                           |                                         | ۹                    | li 1 1                | Nouvelle règle |
| Titre          | Compte         |                                           | Codes TVA/ana                           | lytique              | Libellé personnalisé  |                |
| Achat fleurs   | 6520           |                                           | IPI / 8.1                               |                      | Achat fleurs          | 64             |
| <br>Achachears | 0320           |                                           |                                         |                      | Achieviteurs          |                |
|                |                |                                           |                                         |                      |                       |                |
|                |                |                                           |                                         |                      |                       |                |

Si vous avez enregistré plusieurs règles, notez que l'ordre dans lequel elles apparaissent ici est important : en effet, pour un mouvement qui pourrait être associé à plusieurs règles, c'est la première de cette liste qui s'appliquera. Pour

modifier l'ordre des règles, cliquez sur l'icône puis utilisez les deux petites flèches (vers le haut et vers le bas) apparues à droite de chaque ligne.

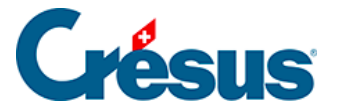

À droite de chaque ligne également, les deux icônes 🕝 省 vous permettent d'éditer la règle concernée ou d'en créer une nouvelle à partir de ce modèle.

Le bouton *Nouvelle règle* permet bien sûr de créer une règle sans informations présaisies.

La case à gauche de chaque ligne permet de sélectionner la ou les règles que vous souhaiteriez exporter ou supprimer :

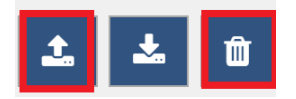

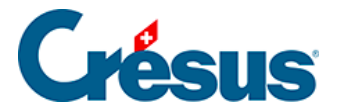

### 7.3.3 - Exporter ou importer des règles de comptabilisation

Il est important de noter qu'une règle de comptabilisation n'est associée qu'au compte bancaire concerné lors de sa création. Si vous utilisez plusieurs comptes bancaires et souhaitez y appliquer ces mêmes règles (ou une partie d'entre elles), il vous faut les exporter depuis le compte bancaire associé puis les importer depuis le compte visé.

Il en va de même si vous souhaitez dupliquer une ou plusieurs règles dans un autre fichier Banking.

Pour exporter et/ou importer une ou plusieurs règles, procédez comme suit :

pour exporter des règles :

- ouvrez les Réglages du compte bancaire correspondant au compte bancaire pour lequel ces règles ont été créées > Règles pour la comptabilisation des mouvements;
- sélectionnez la ou les règles en question puis cliquez sur l'icône Ex

porter les règles sélectionnées 🔬

• renommez le fichier au besoin, et enregistrez-le.

pour importer des règles :

- ouvrez les Réglages du compte bancaire correspondant au compte bancaire où vous souhaitez importer ces règles > Règles pour la comptabilisation des mouvements;
- cliquez sur l'icône *Importer des règles pour cette période comptable* **et** sélectionnez le fichier de règles concerné.

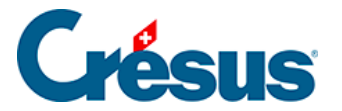

### 7.4 - Chaînes de substitution

Dans Crésus Banking, une **chaîne de substitution** est une fonctionnalité permettant d'automatiser l'intégration, dans le libellé comptable, d'une information présente dans le détail d'un mouvement mais pouvant varier d'une écriture à l'autre.

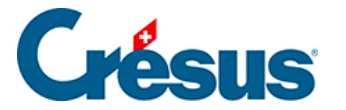

### 7.4.1 - Insérer une chaîne de substitution prédéfinie

Crésus Banking vous propose un certain nombre de chaînes de substitution prédéfinies (*Nom/Adresse* du *payeur/bénéficiaire*, *Date d'écriture*, *Numéro de référence*, *N° IBAN*, etc.).

Par exemple, si vous souhaitez que chaque libellé de tel **type de mouvements** inclue le **mois courant**, ou encore le **nom du payeur** ou **du bénéficiaire**, ces données pouvant varier d'une écriture à l'autre, il vous faut procéder comme suit :

Pour un type de mouvement proposé parmi les *comptes à imputer* (par exemple, les salaires à payer) :

Ouvrez les *Réglages du compte bancaire > Comptes à imputer (2)* et cliquez sur la flèche à droite de la rubrique *Salaires à payer* :

| Compte bancaire • Réglages • Comptes à in | aputer (1) + Comptes à imputer (2)                                 |            |            |                     |
|-------------------------------------------|--------------------------------------------------------------------|------------|------------|---------------------|
|                                           | Configuration du compte bancaire Banque c<br>Comptes à imputer (2) | /c         |            |                     |
|                                           | Exclure ce compte bancaire de la comptabilisat                     | ion        |            |                     |
|                                           | 01.01.2024 01.01.2023 01.01.202<br>31.12.2024 31.12.2023 31.12.202 | 2          |            |                     |
| Encaissements à ventiler                  | 9907.02 Encaissements à ventiler Banque                            | - I ~      | <b>0 v</b> |                     |
| Paiements à ventiler                      | 9908.02 Paiements à ventiler Banque                                | $ $ $\sim$ | 0 🗸        |                     |
| Paiements en attente                      | 2003.02 Paiements en attente Banque                                | $ $ $\sim$ | <b>0 v</b> |                     |
| Salaires à payer                          | 2002 Dettes résultant de charges de personnel                      |            | •~         |                     |
|                                           |                                                                    |            |            |                     |
|                                           |                                                                    |            |            |                     |
|                                           |                                                                    |            |            |                     |
|                                           |                                                                    |            |            |                     |
|                                           |                                                                    |            |            | Champs obligatoires |
|                                           | TREELDENT SUMMI                                                    |            |            |                     |

1

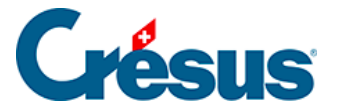

La rubrique *Modèle pour le libellé comptable autogénéré* apparaît. À droite de ce champ, faites dérouler la liste des chaînes de substitution proposées et sélectionnez, par exemple, *Mois courant* :

| Salaires à payer       | 2002 Dettes résultant de charges de personn | nel 🗸 🗸   | 0 ^                              |
|------------------------|---------------------------------------------|-----------|----------------------------------|
|                        | Exclure de la comptabilisation              |           |                                  |
| Modèle pour le libellé | Paiement salaire du                         |           | Insérer chaîne de substituti 🛛 🗸 |
| comptable autogenere   |                                             |           | No IBAN (propre compte)          |
|                        |                                             |           | Mois courant                     |
|                        |                                             |           | Mois précédent                   |
|                        |                                             | > SUIVANT | Mois suivant                     |
|                        |                                             |           | Commission carte de crédit       |
|                        |                                             |           | Montant brut carte de crédit     |

Notez que le Mois courant correspondra à celui de la date d'écriture du mouvement.

Cliquez sur *Suivant* > *Suivant* > *Enregistrer*. Ainsi, le libellé comptable de tous les mouvements identifiés comme des salaires inclura désormais le mois correspondant (ici en *Vue compacte*) :

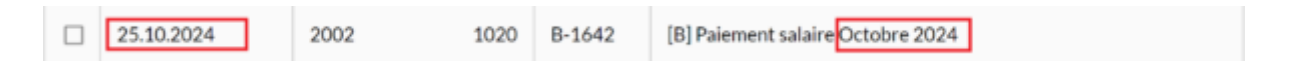

Pour un type de mouvement défini par une règle de comptabilisation :

Prenons l'exemple de la règle « Achat fleurs » créée précédemment.

Si vous souhaitez, là aussi, que le mois où cet achat a eu lieu apparaisse sur le libellé autogénéré par Crésus (« *Achat fleurs Janvier 2024* », « *Achat fleurs Février 2024* », etc.), ouvrez le dialogue d'édition du mouvement (en double-cliquant sur l'écriture concerné) > Éditer la règle > Suivant > Insérer chaîne de substitution > faites dérouler jusqu'à *Mois courant* :

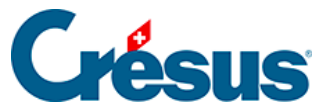

Appliquer si + Réglages à appliquer

×

| concornée                    | nouninments or | (finir los réglagos à appliques aux :  | Vouilloz dá              |
|------------------------------|----------------|----------------------------------------|--------------------------|
| condernes.                   | nouvements of  | citilit tes regidges a appliquer aux i | Aconiez de               |
|                              | 1 1            | Écriture normale                       | Type d'écriture          |
|                              | 1020           | 6520 Cotisations, dons, cadea 🗸 🗸      | * Comptes débit/crédit   |
|                              | 8.1% 🛛 🗸 🗸     | IPI Impôt préalable sur l'achat 🛛 🗸    | Code/taux TVA            |
|                              | Répartir       | ( v                                    | Code analytique          |
| Insérer chaîne de substituti |                | Achat fleurs                           | * Modèle pour le libellé |
| IBAN QR                      |                |                                        | comptable autogénéré     |
| Numéro de référence          |                |                                        |                          |
| No IBAN (propre compte)      |                |                                        |                          |
| Mois courant                 |                |                                        |                          |
| Mois précédent               |                |                                        |                          |
| Mois suivant                 |                |                                        |                          |

Cliquez sur *Enregistrer*. Ainsi, le libellé comptable de tous les mouvements identifiés comme « Achat fleurs » inclura désormais le mois correspondant (ici en *Vue compacte*) :

| 26.10.2024         6520         1020         B-1600         [B] Achat fleurs Octobre 2024 |
|-------------------------------------------------------------------------------------------|
|-------------------------------------------------------------------------------------------|

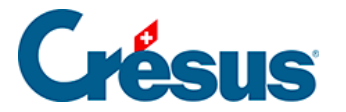

# 7.4.2 - Insérer une chaîne de substitution personnelle

Si vous souhaitez créer une **chaîne de substitution** autre que celles prédéfinies par Crésus Banking (par exemple : « *Numéro de commande* », « *Commune* », « *Commerce* », etc.), il vous faut procéder comme suit :

- dans la liste des mouvements en attente, double-cliquez sur le mouvement pour lequel vous souhaitez créer une chaîne > Créer une règle ou Éditer la règle > Suivant;
- cliquez sur l'icône Chaîne :

#### 🕂 Chaîne

Cliquez sur Suivant : le dialogue de Création de la chaîne de substitution s'ouvre.

Prenons l'exemple de la règle de comptabilisation « *Achat fleurs* » créée précédemment. Si vous souhaitez, par exemple, inclure au libellé comptable le « *Numéro de commande* » de chacun de ces achats :

- donnez un titre à la chaîne que vous souhaitez créer (en l'occurrence : « No de commande fleurs »);
- dans le champ *Détails du mouvement*, **sélectionnez** l'élément que vous voulez voir apparaître dans le libellé (ici : le numéro de commande) :

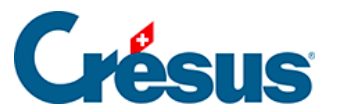

Chaîne de substitution · Réglages

×

1

| Creat                                                                     | Réglages                                                                                               | trinance                        |
|---------------------------------------------------------------------------|----------------------------------------------------------------------------------------------------|---------------------------------|
| * Titre de la chaîne                                                      | N° de commande fleurs                                                                                  |                                 |
| Détails du mouvement :                                                    |                                                                                                    |                                 |
| 5766385264                                                                |                                                                                                    |                                 |
| Dans le champ ci-dessus, sélectionr<br>ossible que le même texte apparai  | ez le texte que vous voulez extraire et cliquez sur C<br>sse plusieurs fois.                           | Continuer. À ce stade, il est 0 |
| Dans le champ ci-dessus, sélectionr<br>ossible que le même texte apparai  | ez le texte que vous voulez extraire et cliquez sur C<br>sse plusieurs fois.<br>Information à extraire | Continuer. À ce stade, il est 0 |
| Dans le champ ci-dessus, sélectionr<br>possible que le même texte apparai | ez le texte que vous voulez extraire et cliquez sur C<br>sse plusieurs fois.<br>Information à extraire | Continuer. À ce stade, il est 6 |
| Dans le champ ci-dessus, sélectionr<br>rossible que le même texte apparai | ez le texte que vous voulez extraire et cliquez sur C<br>sse plusieurs fois.<br>Information à extraire | Continuer. À ce stade, il est   |

Celui-ci apparaît alors en vert dans les *Détails du mouvement*, et se trouve affiché dans le champ *Information à extraire* :

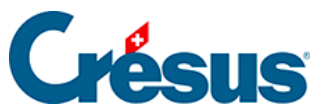

Chaîne de substitution + Réglages

×

L

| Créati                                                                                                    | on de la chaîne de substitution pour le compte banc<br><b>Réglages</b>                                                | aire PostFinance                   |
|----------------------------------------------------------------------------------------------------|----------------------------------------------------------------------------------------------------|------------------------------------|
| * Titre de la chaîne                                                                                                    | N° de commande fleurs                                                                                                 |                                    |
| Détails du mouvement :                                                                                                    |                                                                                                    |                                    |
| ACHAT/SHOPPING EN LIGNE DU 11.01<br>6766385264<br>Dans le champ ci-dessus, sélectionn<br>possible que le même texte apparais | 2023 CARTE N° XXXX1234 Achat fleurs ID PAIEN<br>ez le texte que vous voulez extraire et clique<br>sse plusieurs fois. | tENT 6766385264 NUMERO DE COMMANDE |
|                                                                                                    | Information à extraire                                                                                                |                                    |
|                                                                                                    | 6766385264                                                                                                    |                                    |
|                                                                                                    |                                                                                                    | Recommencer Continuer              |
|                                                                                                    |                                                                                                    | Avancé                             |
|                                                                                                    | < PRÉCÉDENT 🛛 🖺 ENREGISTRE                                                                                            | Champs obligatoires                |

- Cliquez sur Continuer,
- dans le dialogue suivant, il vous faut **sélectionner** un segment plus long, comprenant **les termes précédant et/ou suivant** l'information à extraire :

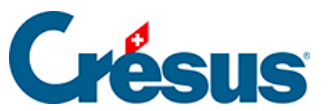

Chaine de substitution · Réglages

×

|                                                                                     | Réglages                                                                                                    |                                                                                                    |
|-------------------------------------------------------------------------------------|----------------------------------------------------------------------------------------------------|----------------------------------------------------------------------------------------------------|
| * Titre de la chaine                                                                | Nº de commande fleurs                                                                                                    |                                                                                                    |
| Détails du mouvement :                                                              |                                                                                                    |                                                                                                    |
| 6766385264                                                                          |                                                                                                    |                                                                                                    |
| Pour pouvoir extraire la même info<br>Dans le champ ci-dessus, sélection            | rmation dans d'autres mouvements, il faut<br>nez un texte qui englobe l' <i>information à ex</i> t                                               | donner quelques indices supplémentaires.<br><i>traire</i> et cliquez sur Tester.                                                     |
| Pour pouvoir extraire la même info<br>Dans le champ ci-dessus, sélection<br>Texte : | rmation dans d'autres mouvements, il faut<br>nez un texte qui englobe l' <i>information à ext</i><br>avant Information à extraire                | donner quelques indices supplémentaires.<br><i>traire</i> et cliquez sur Tester.<br>Texte après                                      |
| Pour pouvoir extraire la même info<br>Dans le champ ci-dessus, sélection<br>Texte : | rmation dans d'autres mouvements, il faut<br>nez un texte qui englobe l' <i>information à ext</i><br>avant Information à extraire<br>6766385264  | donner quelques indices supplémentaires.<br><i>traire</i> et cliquez sur Tester.<br>Texte après                                      |
| Pour pouvoir extraire la même info<br>Dans le champ ci-dessus, sélection<br>Texte a | rmation dans d'autres mouvements, il faut<br>nez un texte qui englobe l' <i>information à ex</i> t<br>avant Information à extraire<br>6766385264 | donner quelques indices supplémentaires.<br>traire et cliquez sur Tester.<br>Texte après<br>Recommencer Tester                       |
| Pour pouvoir extraire la même info<br>Dans le champ ci-dessus, sélection<br>Texte : | ermation dans d'autres mouvements, il faut<br>nez un texte qui englobe l' <i>information à ext</i><br>avant Information à extraire<br>6766385264 | donner quelques indices supplémentaires.<br><i>traire</i> et cliquez sur Tester.<br>Texte après<br>Recommencer Tester<br><u>Avan</u> |

Le segment apparaît en vert dans les Détails du mouvement.

• Cliquez sur *Tester* et assurez-vous que la rubrique *Texte trouvé* vous propose effectivement l'information que vous souhaitez extraire :

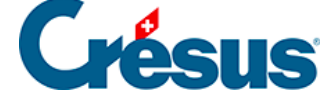

Chaîne de substitution + Réglages

×

| Créati                                                                                  | on de la chaîn | e de substitutio<br>Rég | n pour le compte bar<br>lages | ncaire PostFinance                  |
|-----------------------------------------------------------------------------------------|----------------|-------------------------|-------------------------------|-------------------------------------|
| * Titre de la chaîne                                                                    | N° de comm     | ande fleurs             |                               |                                     |
| Détails du mouvement :                                                                  |                |                         |                               |                                     |
| ACHAT/SHOPPING EN LIGNE DU 11.01<br>6766385264<br>Le test a été exécuté avec succès. Vo | 2023 CARTE     | N° XXXX1234             | Achat fleurs ID PAIE          | EMENT 6766385264 NUMERO DE COMMANDE |
| Texte a                                                                                 | vant           | Informati               | on à extraire                 | Texte après                         |
| PAIEN                                                                                   | IENT           | 6766                    | 385264                        | NUMERO                              |
| Texte tro                                                                               | 6766           | 385264                  |                               | Recommencer Tester                  |
|                                                                                         |                |                         |                               | Avano                               |
|                                                                                         | < PI           | RÉCÉDENT                |                               | Champs obligatoir                   |

• Cliquez sur Enregistrer.

Dans le dialogue d'édition de la règle, à droite du champ *Modèle pour le libellé comptable autogénéré*, cliquez sur *Insérer une chaîne de substitution*. La chaîne que vous venez de créer apparaît alors au bas de la liste déroulante, sélectionnez-là et cliquez sur *Enregistrer*.

Dans la liste des mouvements en attente, le libellé de l'écriture inclura désormais cette information (ici en *Vue compacte*) :

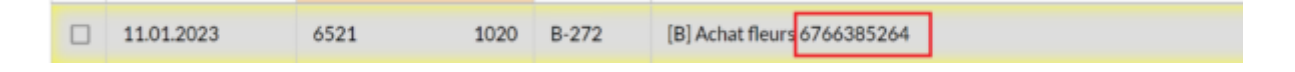

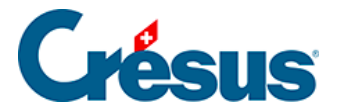

### 7.4.3 - Modifier, supprimer, exporter ou importer une chaîne de substitution personnelle

Pour éditer, supprimer, exporter ou importer une chaîne de substitution personnelle, ouvrez les *Réglages du compte bancaire > Chaînes de substitution*, puis procédez comme pour les **règles de comptabilisation** : chapitres §7.3.2 Consulter ou modifier la liste des règles de comptabilisation et §7.3.3 Exporter ou importer des règles de comptabilisation.

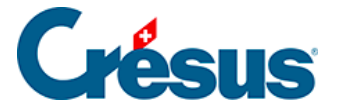

### 7.5 - Écritures multiples

Lors de la comptabilisation des mouvements, **Crésus Banking** permet de traiter et d'exporter dans Crésus Comptabilité des **écritures multiples** (voir, dans le manuel Crésus Comptabilité, le chapitre §3.4.4 Écritures multiples).

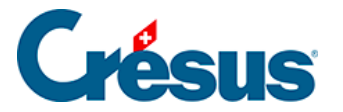

### 7.5.1 - Transformation manuelle d'un mouvement en écriture multiple

Prenons l'exemple de l'écriture suivante (à noter qu'il s'agit là d'un mouvement identifié, mais que le processus décrit fonctionne de la même manière avec un mouvement non identifié) :

Ce mouvement, dont le type « *Essence* » a été identifié par Crésus Banking, correspond à un achat effectué dans une station service.

Le montant total de cet achat est de CHF 49.96, mais supposons qu'en réalité, cela corresponde à CHF 34.96 d'essence et CHF 15 d'alimentation.

Pour éviter que seul le compte *Essence* (ou *Carburant*) soit imputé, alors qu'une partie de cet achat concerne l'alimentation, il faut ventiler ces deux montants distincts dans les deux comptes appropriés.

• Faites un clic droit sur le mouvement, et sélectionnez *Transformer en écriture multiple* :

| 17.10.2024 | Essence<br>6210 | 1020 | B-1596 | Compte bancaire<br>Banque c/c                                                                                                    | C Éditer le mouvement                                                                                                    | 7.10 |
|------------|-----------------|------|--------|----------------------------------------------------------------------------------------------------|----------------------------------------------------------------------------------------------------|------|
|            |                 |      |        | Information transmise par la banque<br>Achat - Tancomat SOCAR Tankstelle 15.1<br>21:31, No carte Maestro 81506196<br>Ubellé de l'écriture<br>Carburant | X Transformer en écriture multiple         Régle appliquée         X Définir une nouvelle chaîne de substitution         à l'aide de ce mouvement |      |

Le dialogue suivant s'affiche :

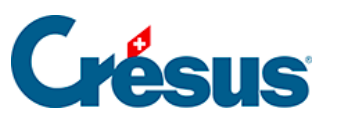

Édition du mouvement

×

|                 | I          | Édition du<br>Date d'écriture: 17.10. | mouvement<br>2024 Montant: CHF 49,90 | 5     |       |   |   |   |
|-----------------|------------|---------------------------------------|--------------------------------------|-------|-------|---|---|---|
| - I V           | 1020 Compt | ~                                     |                                      | 49.96 | CHI [ | ÷ | ľ | × |
| 6210 Carbur 🛛 🗸 |            | ~                                     |                                      | 49.96 | CHF - | ÷ | Ø | × |
| V               |            | ~                                     |                                      |       | СНЕ   | ÷ | ľ | × |
|                 |            |                                       |                                      |       |       |   |   |   |
|                 |            | X ANNULER                             |                                      |       |       |   |   |   |

Vous pouvez alors définir les montants à ventiler, saisir leurs libellés comptables (troisième colonne), et sélectionner les comptes associés :

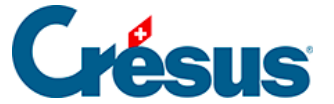

Édition du mouvement

×

|                 | É<br>Date d    | dition du mouvem | <b>ent</b><br>CHF 49,96 |         |          |   |   |
|-----------------|----------------|------------------|-------------------------|---------|----------|---|---|
|                 | 1020 Compt 🛛 🗸 | Achat SOCAR      | 49.96                   | сні [   | ÷        | ľ | × |
| 6210 Carbur 🛛 🗸 |                | Essence          | 34.96                   | CHF IPI | ¢        | ľ | × |
| 6790 Autres 🛛 🗸 |                | Alimentation     | 15                      | CHF IPI | <b>*</b> | ľ | × |
|                 |                |                  |                         | сні [   | -        | ľ | × |
|                 |                |                  |                         |         |          |   |   |
|                 |                |                  |                         |         |          |   |   |

L'icône *(ic)*, à droite de chaque ligne, vous permet d'éditer chaque écriture individuellement et d'y ajouter des informations spécifiques (par exemple : un *code TVA* ou *analytique*).

Une fois les différentes données saisies, cliquez sur *Enregistrer*. Le mouvement apparaît désormais tel qu'il sera comptabilisé (ici en *Vue compacte*) :

| <br>6210<br>6790 | 1020<br> | B-1596<br>B-1596<br>B-1596 | [B] Achat SOCAR<br>[B] Essence<br>[B] Alimentation | 49,96 CHF<br>34,96 CHF<br>15,00 CHF |
|------------------|----------|----------------------------|----------------------------------------------------|-------------------------------------|
|------------------|----------|----------------------------|----------------------------------------------------|-------------------------------------|

Enfin, si vous souhaitez annuler cette transformation en écriture multiple et en refaire une écriture simple, faites un clic droit sur le mouvement en question et sélectionnez *Transformer en écriture normale*.

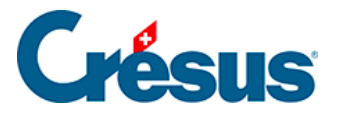

# 7.5.2 - Transformation d'un mouvement en écriture multiple via une chaîne de substitution

Dans la plupart des cas, il n'est pas possible d'automatiser la transformation d'un mouvement en écriture multiple, puisque la ventilation du montant ainsi que les différents comptes à imputer varient d'un mouvement à l'autre.

Cependant, il existe certaines situations où cette automatisation peut être faite, comme par exemple dans le mouvement suivant :

|  | 12.09.2024 | Encaissement non identit<br>1020 9907.02 | B-1648 | Compte bancaire<br>Banque c/c<br>Débiteur (payeur)<br>WORLDLINE SCHWEIZ AG<br>HARDTURMSTRASSE 201 CH 8005 ZUERICH<br>Communication du payeur<br>VPAY/ 199.50/NR.0060053143/KOM.<br>2.50/DAT.10.09.2024/TechnoPME SA/Yverdon-<br>les-Bains<br>Libelé de l'écriture<br>Encaissement non identifié VPAY/<br>199.50/NR.0060053143/KOM.<br>2.50/DAT.10.09.2024/TechnoPME SA/Yverdon-<br>les-Bains | 197,00 + CHF | 12.09.2024 |
|--|------------|------------------------------------------|--------|----------------------------------------------------------------------------------------------------|--------------|------------|
|--|------------|------------------------------------------|--------|----------------------------------------------------------------------------------------------------|--------------|------------|

Il s'agit d'un encaissement non identifié, lié à une vente réglée par carte de crédit.

La *Communication du payeur* nous informe qu'une **commission de CHF 2.50** a déjà été traitée :

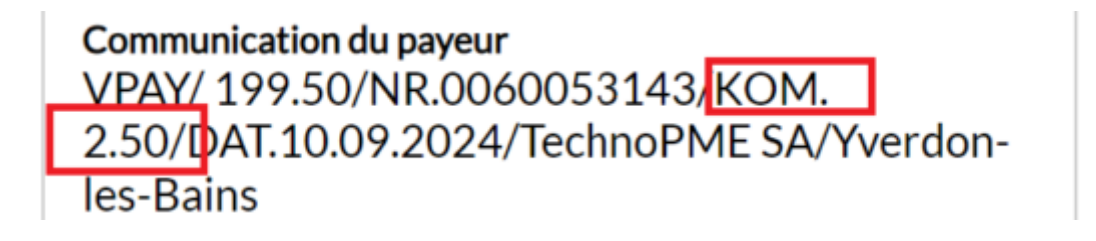

Le montant de **CHF 197.00** correspond ici au *montant net*, celui que l'on a effectivement encaissé.

Cependant, le montant payé par l'acheteur (le *montant brut*) a été de **CHF 197.00 + CHF 2.50 = CHF 199.50**, comme indiqué également dans le champ *Communication du payeur*.

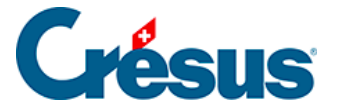

Le client a donc payé cet article CHF 199.50, le vendeur a encaissé CHF 197, et une commission de CHF 2.50 (liée à l'utilisation d'une carte de crédit) a été automatiquement déduite après l'achat (généralement, ce montant est réparti entre la banque émettrice de la carte, la banque du vendeur et le réseau de cartes – Visa, Mastercard, etc.).

Pour ventiler correctement ces différents montants, il faut que Crésus Banking puisse les identifier au sein des *Détails du mouvement*. Mais ceux-ci étant présentés de manière *non structurée*, il va falloir créer et insérer une **chaîne de substitution** associée à ces encaissements par carte de crédit, afin d'automatiser l'imputation de ces montants aux comptes correspondants.

Pour ce faire :

Commencez par créer une règle de comptabilisation. Sur le premier dialogue, procédez comme pour n'importe quel cas, tel que nous l'avons vu à la section §7.3.1 Créer une règle de comptabilisation :

|                     | Création de la règle pour le co<br>Appliq | mpte bancaire Banque c/c<br>J <b>ET Si</b> |       |
|---------------------|-------------------------------------------|--------------------------------------------|-------|
| * Titre de la règle | enc. carte de crédit                      |                                            |       |
| e mouvement est un  | Encaissement                              |                                            |       |
| e mouvement         | Contient                                  | WORLDLINE SCHWEIZ AG                       | 5     |
|                     |                                           |                                            |       |
|                     |                                           |                                            |       |
|                     |                                           |                                            |       |
|                     |                                           |                                            | le    |
|                     |                                           |                                            |       |
|                     |                                           |                                            | Avano |

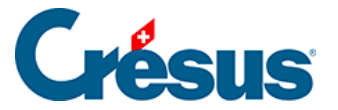

Dans le dialogue suivant, indiquez que le Type d'écriture est une Écriture multiple :

| Torre all south one    | é de la companya de la companya de la compa |                          |
|------------------------|----------------------------------------------------------------------------------------------------|--------------------------|
| Type d ecriture        | Ecriture normale V                                                                                                    |                          |
| * Comptes débit/crédit | Écriture normale                                                                                                    | Le champ est obligatoire |
| Code/taux TVA          | Écriture multiple                                                                                                    |                          |
| Code analysisma        | December 1                                                                                                    |                          |

Cliquez ensuite sur le bouton Nouvelle ligne :

| Créati          | on de la règle enc. carte de crédit pour<br>Réglages à ap | r le compte bancaire Banque c/c<br><b>pliquer</b> |  |
|-----------------|-----------------------------------------------------------|---------------------------------------------------|--|
| Veuillez dé     | finir les réglages à appliquer                            | r aux mouvements concernés.                       |  |
| Type d'écriture | Écriture multiple                                         | × 1                                               |  |
|                 | Au moins une ligne doi                                    | it être définie                                   |  |

Création de la ligne « Montant net » du mouvement (ici : CHF 197) :

Dans le dialogue de Création de la ligne de l'écriture multiple :

- indiquez le Compte débit concerné;
- dans la rubrique Montant, sélectionnez En fonction d'une chaîne de substitution;
- dans le champ suivant, sélectionnez Montant du mouvement;
- enfin, dans le champ *Modèle pour le libellé comptable autogénéré*, saisissez « *Montant net* » :

1

×

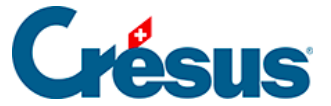

| Cré                                                                 | ation de la ligne           | de l'écritu     | ure multir | ble                          |
|---------------------------------------------------------------------|-----------------------------|-----------------|------------|------------------------------|
|                                                                     | Pour la règle ei            | nc. carte de cr | édit       |                              |
| * Comptes débit/crédit                                              | 1020 Compte cou 🗸 🗸         |                 | v          |                              |
| * Montant                                                           | En fonction d'une chaîne de | esubstitution   | ×          | ]                            |
|                                                                     | Montant du mouvement (1     | 97,00 CHF)      | $ $ $\vee$ | ]                            |
| Code/taux TVA                                                       |                             | ~               | ~          |                              |
| Code analytique                                                     |                             | 1 ~             | Répartir   |                              |
| <ul> <li>Modèle pour le libellé<br/>comptable autogénéré</li> </ul> | Montant net                 |                 |            | Insérer chaîne de substituti |
|                                                                     |                             |                 |            | Chaine                       |
|                                                                     |                             |                 |            |                              |
|                                                                     |                             |                 |            |                              |
|                                                                     |                             |                 |            |                              |
|                                                                     | X ANNULER                   | • CRÉER LA I    | LIGNE      | * Champs obligatoires        |
|                                                                     |                             |                 |            |                              |

Appliquer si + Réglages à appliquer + Création de la ligne de l'écriture multiple

• cliquez sur le bouton Créer la ligne.

La ligne créée apparaît dans le dialogue *Réglages à appliquer*. Cliquez à nouveau sur le bouton *Nouvelle ligne* :

|      | Créatio         | on de la règle enc. carte de<br>Réglage | crédit pour le compte bancaire B<br>s à appliquer | anque c/c    |       |       |      |
|------|-----------------|-----------------------------------------|---------------------------------------------------|--------------|-------|-------|------|
|      | Veuillez dé     | finir les réglages à a                  | ppliquer aux mouvement                            | s concernés. |       |       |      |
|      | Type d'écriture | Écriture multiple                       | 1                                                 | 4            |       |       |      |
|      |                 | L'écriture multi                        | ple n'est pas balancée                            |              |       |       |      |
|      |                 |                                         |                                                   |              | • Nou | velle | lign |
| 1020 |                 | Montant net                             | Montant du mouvement<br>197.00 CHF                | 1            | ÷     | Ø     | ×    |

Création de la ligne « Commission » du mouvement (ici : CHF 2.50) :

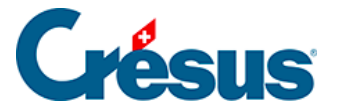

Dans le dialogue de Création de la ligne de l'écriture multiple :

- indiquez le compte débit concerné pour ce type de frais bancaires (varie en fonction du plan comptable);
- dans la rubrique Montant, sélectionnez En fonction d'une chaîne de substitution;
- dans le champ suivant, sélectionnez Définir une nouvelle chaîne de substitution :

|                                                                     | Pour la règle enc. carte de crédit          |                               |
|---------------------------------------------------------------------|---------------------------------------------|-------------------------------|
| * Comptes débit/crédit                                              | 6940 Autres char 🛛 🗸                        |                               |
| * Montant                                                           | En fonction d'une chaîne de substitution    |                               |
|                                                                     | ×                                           | Le champ est obligatoire      |
| Code/taux TVA                                                       |                                             |                               |
| Code analytique                                                     | Montant du mouvement (197,00 CHF)           |                               |
|                                                                     | Définir une nouvelle chaîne de substitution | Insérer chaine de substituti. |
| <ul> <li>Modèle pour le libellé<br/>comptable autogénéré</li> </ul> |                                             | 0                             |
|                                                                     |                                             |                               |
|                                                                     |                                             |                               |
|                                                                     |                                             |                               |

• cliquez sur Suivant.

Le dialogue de Création de la chaîne de substitution... s'ouvre.

Créez une chaine de substitution pour les **commissions lors d'encaissements par carte de crédit** (pour ce faire, référez-vous à la section §7.4.2 Insérer une chaîne de substitution personnelle de ce manuel) :

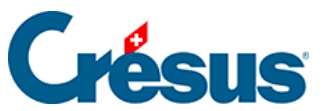

a.

| Chaîne de substitu | ition • Réglages |
|--------------------|------------------|
|--------------------|------------------|

| Création de l                                                                           | la chaîne de substitutio<br>Rég       | n pour le compte bancair<br>lages | re Banque c/c                       |
|-----------------------------------------------------------------------------------------|---------------------------------------|-----------------------------------|-------------------------------------|
| * Titre de la chaîne Comm                                                               | nission carte de crédit               |                                   |                                     |
| Détails du mouvement :                                                                  |                                       |                                   |                                     |
| VPAY/ 199.50/NR.0060053143/KOM 2.50/D/<br>HARDTURMSTRASSE 201 CH 8005 ZUERICH           | T.10.09.2024/TechnoP                  | ME SA/Yverdon-les-Bair            | ns WORLDLINE SCHWEIZ AG             |
|                                                                                         |                                       |                                   |                                     |
| Dans le champ ci-dessus, sélectionnez le t<br>possible que le même texte apparaisse plu | texte que vous voule<br>usieurs fois. | z extraire et cliquez s           | sur Continuer. À ce stade, il est 0 |
|                                                                                         | Informatio                            | on à extraire                     |                                     |
|                                                                                         | 2.50                                  |                                   |                                     |
|                                                                                         |                                       |                                   | Recommencer Continuer               |
|                                                                                         |                                       |                                   | Avancé                              |
|                                                                                         | PRÉCÉDENT                             |                                   | * Champs obligatoires               |

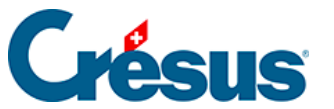

Chaîne de substitution + Réglages

×

z

| Créat                                                                                                    | ion de la chaîne de substitut<br>Ré | ion pour le compte bancai<br>glages                | re Banque c/c     |                |
|----------------------------------------------------------------------------------------------------|-------------------------------------|----------------------------------------------------|-------------------|----------------|
| * Titre de la chaîne                                                                                          | Commission carte de créd            | it                                                 |                   |                |
| Détails du mouvement :                                                                                        |                                     |                                                    |                   |                |
| VPAY/ 199.50/NR.00600531 3/KOM. 2<br>HARDTURMSTRASSE 201 CH 8005 201<br>Le test a été exécuté avec succès. Vo | 50/DAT.10.09.2024/Techno<br>RICH    | PME SA/Yverdon-les-Baii<br>a chaîne de substitutio | ns WORLDLINE SCHV | VEIZ AG        |
| Texte a                                                                                                    | vant Informat                       | ion à extraire                                     | Texte après       |                |
| ,                                                                                                    | KOM.                                | 2.50                                               | /                 |                |
| Texte tro                                                                                                    | 2.50                                |                                                    | Reco              | mmencer Tester |
|                                                                                                    |                                     |                                                    |                   |                |
|                                                                                                    |                                     |                                                    |                   | Avancé         |

• cliquez sur *Enregistrer*.

Une fois cette chaîne de substitution créée, elle devient disponible dans la liste déroulante du dialogue de *Création de la ligne de l'écriture multiple* :

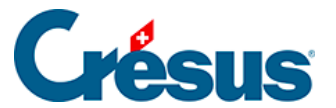

Appliquer si + Réglages à appliquer + Création de la ligne de l'écriture multiple

|                                                                     | rour la regie en              | . cal te de ti e | 611C |                |                           |
|---------------------------------------------------------------------|-------------------------------|------------------|------|----------------|---------------------------|
| * Comptes débit/crédit                                              | 6940 Autres char 🛛 🗸          | -                | 1 ×  |                |                           |
| * Montant                                                           | En fonction d'une chaine de s | ubstitution      | 1.4  |                |                           |
|                                                                     |                               |                  | · •  | C Editer       | Le champ e<br>obligatoire |
| Code/taux TVA                                                       |                               |                  |      |                |                           |
| Code analytique                                                     | Montant du mouvement (197     | 7,00 CHF)        |      |                |                           |
|                                                                     | Commission carte de crédit (  | 2,50 CHF)        |      | Incluse sheine | da a destinat             |
| <ul> <li>Modèle pour le libellé<br/>comptable autogénéré</li> </ul> | Définir une nouvelle chaîne d | e substitution   |      | inserer chaine | e substituti              |

• sélectionnez cette chaîne, et saisissez « *Commission* » dans le *Modèle pour le libellé comptable autogénéré* :

| free at • regages a appliquer • creat      | on de la ligne de l'ecriture r | nuropie         |          |                                       |
|--------------------------------------------|--------------------------------|-----------------|----------|---------------------------------------|
| Cré                                        | ation de la lign               | e de l'écrit    | ure mul  | tiple                                 |
|                                            | Pour la règle                  | enc. carte de o | rédit    |                                       |
| * Comptes débit/crédit                     | 6940 Autres char               |                 |          | ~                                     |
| * Montant                                  | En fonction d'une chaîne       | de substitution |          | ~                                     |
|                                            | Commission carte de cré        | dit (2,50 CHF)  |          | 🗸 🕼 Éditer                            |
| Code/taux TVA                              |                                | I ~             | 1        |                                       |
| Code analytique                            |                                | 1 ~             | Répartir |                                       |
| <ul> <li>Modèle pour le libellé</li> </ul> | Commission                     |                 |          | Insérer chaîne de substituti          |
| comptable autogénéré                       |                                |                 |          | Chaine                                |
|                                            |                                |                 |          |                                       |
|                                            |                                |                 |          |                                       |
|                                            |                                |                 |          |                                       |
|                                            |                                |                 |          |                                       |
|                                            | X ANNULER                      | 🕀 CRÉER LA      | LIGNE    | <ul> <li>Champs obligatoir</li> </ul> |

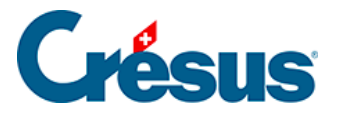

• cliquez sur le bouton Créer la ligne.

La ligne créée apparaît dans le dialogue *Réglages à appliquer*. Cliquez à nouveau sur le bouton *Nouvelle ligne* :

|     | Créatio         | on de la règle enc. carte de<br><b>Réglage</b> | crédit pour le compte bancaire Ban<br>s à appliquer | que c/c    |       |       |       |
|-----|-----------------|------------------------------------------------|-----------------------------------------------------|------------|-------|-------|-------|
|     | Veuillez dé     | finir les réglages à a                         | ppliquer aux mouvements                             | concernés. |       |       |       |
|     | Type d'écriture | Écriture multiple                              | 1.4                                                 |            |       |       |       |
|     |                 | L'écriture multi                               | ple n'est pas balancée                              |            |       |       |       |
|     |                 |                                                |                                                     |            | • Nou | velle | ligne |
| 020 | -               | Montant net                                    | Montant du mouvement<br>197,00 CHF                  | -          | ¢     | Ø     | ×     |
| 940 |                 | Commission                                     | Commission carte de cré<br>2 50 CHE                 | -          | ÷     | Ø     | ×     |

Création de la ligne « Montant brut » du mouvement (ici : CHF 199.50) :

Dans le dialogue de Création de la ligne de l'écriture multiple :

- indiquez le compte crédit concerné;
- dans la rubrique Montant, sélectionnez En fonction d'une chaîne de substitution;
- dans le champ suivant, sélectionnez *Définir une nouvelle chaîne de substitution* :

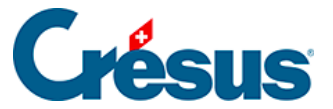

Appliquer si · Réglages à appliquer · Création de la ligne de l'écriture multiple

| * Comptes débit/crédit                                              | -                         | <ul> <li>3200 Ventes de m</li> </ul> | $ $ $\sim$ |                              |
|---------------------------------------------------------------------|---------------------------|--------------------------------------|------------|------------------------------|
| * Montant                                                           | En fonction d'une chaîne  | de substitution                      | $\sim$     |                              |
|                                                                     |                           |                                      | ~          | Le champ est obligatoire     |
| Code/taux TVA                                                       |                           |                                      |            |                              |
| Code analytique                                                     | Montant du mouvement      | (197,00 CHF)                         |            |                              |
|                                                                     | Commission carte de cré   | dit (2,50 CHF)                       |            | A desident of the barry of   |
| <ul> <li>Modèle pour le libellé<br/>comptable autogénéré</li> </ul> | Définir une nouvelle chai | ne de substitution                   |            | nserer chaine de substituti. |

• cliquez sur Suivant.

Le dialogue de *Création de la chaîne de substitution...* s'ouvre.

Créez une chaine de substitution pour les **Montant brut lors d'encaissements par** carte de crédit :

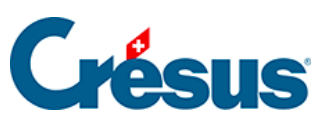

Chaîne de substitution • Réglages

×

| Création de l                                                                                                    | la chaîne de substitutio<br>Rég                               | n pour le compte bancair<br>lages | e Banque c/c                      |
|----------------------------------------------------------------------------------------------------|---------------------------------------------------------------|-----------------------------------|-----------------------------------|
| * Titre de la chaîne Mont                                                                                                    | ant brut carte de crédi                                       | t                                 |                                   |
| Détails du mouvement :                                                                                                    |                                                               |                                   |                                   |
| VPAV 199.50/NR.0060053143/KOM. 2.50/DA<br>HARDTURMSTRASSE 201 CH 8005 ZUERICH<br>Dans le champ ci-dessus, sélectionnez le t<br>possible que le même texte apparaisse plu | T.10.09.2024/TechnoP<br>texte que vous voule<br>usieurs fois. | ME SA/Yverdon-les-Bair            | sur Continuer. À ce stade, il est |
|                                                                                                    | Informatio                                                    | on à extraire                     |                                   |
|                                                                                                    | 199.50                                                        |                                   |                                   |
|                                                                                                    |                                                               |                                   | Recommencer Continuer             |
|                                                                                                    |                                                               |                                   | Avancé                            |
|                                                                                                    | PRÉCÉDENT                                                     | 🖺 ENREGISTRER                     | * Champs obligatoires             |

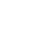

| ſ | 8            |  |
|---|--------------|--|
|   | <b>PEGUS</b> |  |
|   |              |  |

Chaîne de substitution • Réglages

| Créat                                                                | ion de la chaîne de        | substitution<br>Rég | n pour le compte bancair<br>ages | e Banque c/ | c              |                |
|----------------------------------------------------------------------|----------------------------|---------------------|----------------------------------|-------------|----------------|----------------|
| * Titre de la chaîne                                                 | Montant brut car           | rte de crédit       | t                                |             |                |                |
| Détails du mouvement :                                               |                            |                     |                                  |             |                |                |
| VPAY/ 199.50/NR.0060053143/KOM. 2<br>HARDTURMSTRASSE 201 CH 8005 ZUE | .50/DAT.10.09.202<br>ERICH | 24/TechnoP          | ME SA/Yverdon-les-Bair           | IS WORLDL   | INE SCHWEIZ AG |                |
| Le test a été exécuté avec succès. Vo                                | ous pouvez enre            | gistrer la c        | chaîne de substitutio            | <b>1</b> .  |                |                |
| Texte a                                                              | ivant I                    | Informatio          | n à extraire                     | Texte ap    | rès            |                |
| `                                                                    | /PAY/                      | 19                  | 9.50                             | /           |                |                |
| Texte tr                                                             | ouvé 199.50                |                     |                                  |             | Recommencer    | Tester         |
|                                                                      |                            |                     |                                  |             |                | <u>Avancé</u>  |
|                                                                      | < PRÉCÉ                    | DENT                | 🖹 ENREGISTRER                    |             | * Champ        | s obligatoires |

• cliquez sur *Enregistrer*.

Une fois cette chaîne de substitution créée, elle devient disponible dans la liste déroulante du dialogue de *Création de la ligne de l'écriture multiple* :

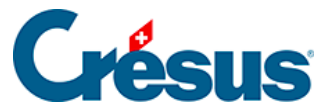

Appliquer si • Réglages à appliquer • Création de la ligne de l'écriture multiple

|                                                                     | Pour la règle enc. carte de crédit                                                                                                    |                              |
|---------------------------------------------------------------------|----------------------------------------------------------------------------------------------------|------------------------------|
| * Comptes débit/crédit                                              | 3200 Ventes de m   ~                                                                                                    |                              |
| * Montant                                                           | En fonction d'une chaîne de substitution $\qquad \qquad \qquad \qquad \qquad \qquad \qquad \qquad \qquad \qquad \qquad \qquad \qquad \qquad \qquad \qquad \qquad \qquad \qquad$ |                              |
|                                                                     | ~                                                                                                    | Le champ est obligatoire     |
| Code/taux TVA                                                       |                                                                                                    |                              |
| Code analytique                                                     | Montant du mouvement (197,00 CHF)                                                                                                    |                              |
|                                                                     | Commission carte de crédit (2,50 CHF)                                                                                                    |                              |
| <ul> <li>Modèle pour le libellé<br/>comptable autogénéré</li> </ul> | Montant brut carte de crédit (199,50 CHF)                                                                                                    | Insérer chaîne de substituti |
|                                                                     | Définir une nouvelle chaîne de substitution                                                                                                    | •                            |

• sélectionnez cette chaîne, et saisissez « Montant brut » dans le *Modèle* pour le libellé comptable autogénéré :

| uer si • Réglages à appliquer • Créati | ion de la ligne de l'écriture multiple             |
|----------------------------------------|----------------------------------------------------|
| Cré                                    | ation de la ligne de l'écriture multiple           |
|                                        | Pour la règle enc. carte de crédit                 |
| * Comptes débit/crédit                 | V 3200 Ventes de m V                               |
| * Montant                              | En fonction d'une chaîne de substitution           |
| Γ                                      | Montant brut carte de crédit (199,50 CHF) V Éditer |
| Code/taux TVA                          | TVA Livraison et prestations   V 8.1%   V          |
| Code analytique                        | V Répartir                                         |
| * Modèle pour le libellé               | Montant brut                                       |
| comptable autogenere                   | ◆ Chaine                                           |
|                                        |                                                    |
|                                        |                                                    |
|                                        |                                                    |
|                                        | Champs obligatoi                                   |
|                                        | X ANNULER O CRÉER LA LIGNE                         |

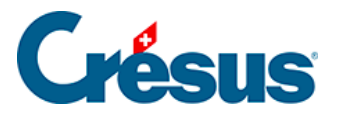

• cliquez sur le bouton Créer la ligne.

La ligne créée apparaît dans le dialogue Réglages à appliquer :

|      | Vouilloz dá                                 | Réglage      | s à appliquer                          | concornée    |       |       |     |
|------|---------------------------------------------|--------------|----------------------------------------|--------------|-------|-------|-----|
|      | Type d'écriture     Écriture multiple     ✓ |              |                                        |              |       |       |     |
|      |                                             |              |                                        |              | O Nou | velle | lig |
| 1020 |                                             | Montant net  | Montant du mouvement<br>197,00 CHF     | -            | ÷     | ľ     | >   |
| 6940 |                                             | Commission   | Commission carte de cré<br>2,50 CHF    | :            | ¢     | ľ     | ,   |
|      | 3200                                        | Montant brut | Montant brut carte de cr<br>199,50 CHF | TVA/8.1<br>- | ÷     | ľ     | >   |
|      |                                             |              |                                        |              |       |       |     |

• cliquez sur *Enregistrer*.

Le mouvement apparaît désormais tel qu'il sera comptabilisé (ici en Vue compacte) :

|  | 12.09.2024 | 1020<br>6940<br>3200 | B-1648<br>B-1648<br>B-1648 | [B] Montant net<br>[B] Commission<br>[B] Montant brut | 197.00 CHF<br>2,50 CHF<br>199,50 CHF |
|--|------------|----------------------|----------------------------|-------------------------------------------------------|--------------------------------------|
|--|------------|----------------------|----------------------------|-------------------------------------------------------|--------------------------------------|